# ポートベースのトラフィック制御を使用した Catalyst 3550/3560 シリーズ スイッチの設定例

## 内容

<u>概要</u> 前提条件 要件 使用するコンポーネント 表記法 ポートベースのトラフィック制御の概要 設定 ネットワーク図 コンフィギュレーション 確認 関連情報

## 概要

このドキュメントでは、Catalyst 3550/3560 シリーズ スイッチにポートベースのトラフィック制 御機能を設定し、確認する例を紹介します。具体的には、Catalyst 3550 スイッチにポートベース のトラフィック制御機能を設定する方法を説明します。

## <u>前提条件</u>

#### <u>要件</u>

この設定を行う前に、以下の要件を満たしていることを確認してください。

- Cisco Catalyst 3550/3560シリーズスイッチの設定に関する基本的な知識があること。
- •ポートベースのトラフィック制御機能に関する基本的な知識があること。

#### <u>使用するコンポーネント</u>

このドキュメントの情報は、Cisco Catalyst 3550 シリーズ スイッチに基づくものです。

このドキュメントの情報は、特定のラボ環境にあるデバイスに基づいて作成されました。このド キュメントで使用するすべてのデバイスは、初期(デフォルト)設定の状態から起動しています 。対象のネットワークが実稼働中である場合には、どのようなコマンドについても、その潜在的 な影響について確実に理解しておく必要があります。

#### <u>表記法</u>

ドキュメント表記の詳細については、『<u>シスコ テクニカル ティップスの表記法</u>』を参照してくだ さい。

## <u>ポートベースのトラフィック制御の概要</u>

Catalyst 3550/3560スイッチは、さまざまな方法で実装できるポートベースのトラフィック制御 を提供します。

- •ストーム制御
- ・保護ポート
- ポートブロッキング
- •ポート セキュリティ

ストーム制御は、スイッチの物理インターフェイスの1つでブロードキャスト、マルチキャスト、 ユニキャストストームなどのトラフィックを防止します。LANの過剰なトラフィック(LANスト ームと呼ばれる)は、ネットワークパフォーマンスの低下を引き起こします。ネットワークパフ ォーマンスの低下を回避するには、ストーム制御を使用します。

ストーム制御は、インターフェイスを通過するパケットを監視し、パケットがユニキャスト、マ ルチキャスト、またはブロードキャストであるかどうかを判別します。着信トラフィックのしき い値レベルを設定します。スイッチは、受信したパケットの種類に応じてパケット数をカウント します。ブロードキャストトラフィックとユニキャストトラフィックがインターフェイスのしき い値レベルを超えると、特定のタイプのトラフィックだけがブロックされます。マルチキャスト トラフィックがインターフェイスのしきい値レベルを超えると、トラフィックレベルがしきい値 レベルを下回るまで、すべての着信トラフィックがブロックされます。ストーム制御インターフ エース設定コマンドを使用して、インターフェイスで指定されたトラフィックのストーム制御を 設定します。

あるネイバーが別のネイバーによって生成されたトラフィックを認識しない場合に使用するスイ ッチに保護ポートを設定し、あるアプリケーショントラフィックが同じスイッチのポート間で転 送されないようにします。スイッチでは、保護ポートはトラフィック(ユニキャスト、マルチキ ャスト、またはブロードキャスト)を他の保護ポートに転送しませんが、保護ポートは保護ポー ト以外にトラフィックを転送できます。インターフェイスで<u>switchport protectedインターフ</u>ェイ ス設定コマンドを使用して、レイヤ2のトラフィックを他の保護ポートから分離します。

不明な宛先MACアドレストラフィック(ユニキャストおよびマルチキャスト)がスイッチのすべ てのポートにフラッディングされると、セキュリティの問題が発生する可能性があります。ある ポートから別のポートに未知のトラフィックが転送されるのを防ぐために、ポートブロッキング を設定します。ポートブロッキングは、未知のユニキャストまたはマルチキャストパケットをブ ロックします。switchport block インターフ<u>ェイス設定コマンド</u>を使用して、不明なトラフィック が転送されるのを防ぎます。

ポートセキュリティを使用して、ポートへのアクセスが許可されているステーションのMACアド レスを特定することによって、インターフェイスへの入力を制限します。セキュアMACアドレス をセキュアポートに割り当て、ポートが定義されたアドレスグループ外の送信元アドレスを持つ パケットを転送しないようにします。インターフェイスでスティッキラーニング機能を使用して 、ダイナミックMACアドレスをスティッキセキュアMACアドレスに変換します。switchport portsecurityインタフェース設定コマンドを使用して、インターフェイスのポートセキュリティ設定を 行います。

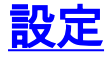

このセクションでは、このドキュメントで説明する機能を設定するために必要な情報を提供して います。

**注:このセクシ**ョンで使用さ<u>れるコマンドの詳細を調べる</u>には、<u>Command Lookup Tool(登録</u>ユ ーザ専用)を使用してください。

#### <u>ネットワーク図</u>

このドキュメントでは、次のネットワーク セットアップを使用します。

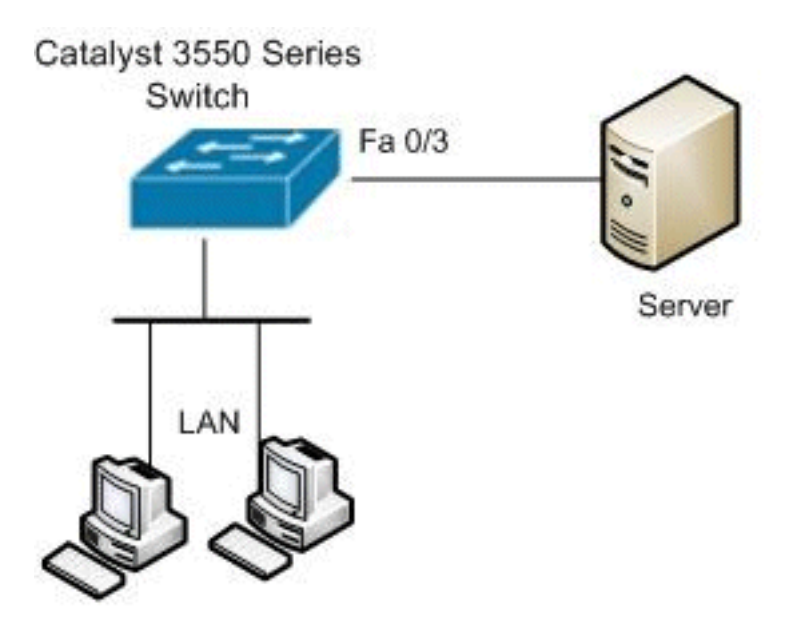

## <u>コンフィギュレーション</u>

このドキュメントでは、次の設定を使用しています。

| Catalyst 3550 スイッチ                                                                                                    |
|----------------------------------------------------------------------------------------------------|
| Switch#configure terminal<br>Switch(config)#interface fastethernet0/3                                                                                                 |
| <pre>! Configure the Storm control with threshold level. Switch(config-if)#storm-control unicast level 85 70 Switch(config-if)#storm-control broadcast level 30</pre> |
| <pre>! Configure the port as Protected port. Switch(config-if)#switchport protected</pre>                                                                             |
| <pre>! Configure the port to block the multicast traffic. Switch(config-if)#switchport block multicast</pre>                                                          |
| <pre>! Configure the port security. Switch(config-<br/>if)#switchport mode access<br/>Switch(config-if)#switchport port-security</pre>                                |
| <pre>! set maximum allowed secure MAC addresses. Switch(config-if)#switchport port-security maximum 30</pre>                                                          |

!--- Enable sticky learning on the port. Switch(configif)#switchport port-security mac-address sticky !--- To save the configurations in the device. switch(config)#copy running-config startup-config Switch(config)#exit

## <u>確認</u>

ここでは、設定が正常に機能しているかどうかを確認します。

<u>アウトプット インタープリタ ツール(登録ユーザ専用)(OIT)は、特定の show コマンドをサ</u> <u>ポートします。</u>show コマンドの出力の解析を表示するには、OIT を使用します。

<u>show interfaces [interface-id] switchportコマンドを使用して</u>、エントリを確認します。

以下に、いくつかの例を示します。

```
Switch#show interfaces fastEthernet 0/3 switchport
Name: Fa0/3
Switchport: Enabled
Administrative Mode: static access
Operational Mode: static access
Administrative Trunking Encapsulation: negotiate
Operational Trunking Encapsulation: native
Negotiation of Trunking: Off
Access Mode VLAN: 1 (default)
Trunking Native Mode VLAN: 1 (default)
Voice VLAN: none
Administrative private-vlan host-association: none
Administrative private-vlan mapping: none
Administrative private-vlan trunk native VLAN: none
Administrative private-vlan trunk encapsulation: dotlg
Administrative private-vlan trunk normal VLANs: none
Administrative private-vlan trunk private VLANs: none
Operational private-vlan: none
Trunking VLANs Enabled: ALL
Pruning VLANs Enabled: 2-1001
Capture Mode Disabled
Capture VLANs Allowed: ALL
Protected: true
Unknown unicast blocked: disabled
Unknown multicast blocked: enabled
Appliance trust: none
```

<u>show storm-control [interface-id] [broadcast |マルチキャスト | unicast]</u>コマンドを発行して、指定 したトラフィックタイプのインターフェイスに設定されているストーム制御の抑制レベルを確認 します。

以下に、いくつかの例を示します。

| Switch# <b>show</b> | storm-control | fastEthernet | 0/3 unicast |         |
|---------------------|---------------|--------------|-------------|---------|
| Interface           | Filter State  | Upper        | Lower       | Current |
|                     |               |              |             |         |
| Fa0/3               | Forwarding    | 85.00%       | 70.00%      | 0.00%   |

Switch#show storm-control fastEthernet 0/3 broadcast

 Interface
 Filter State
 Upper
 Lower
 Current

 ----- ----- ----- ----- ----- 

 Fa0/3
 Forwarding
 30.00%
 30.00%
 0.00%

| Switch# <b>show</b> | storm-control | fastEthernet | 0/3 multicast | 2       |
|---------------------|---------------|--------------|---------------|---------|
| Interface           | Filter State  | Upper        | Lower         | Current |
|                     |               |              |               |         |
| Fa0/3               | inactive      | 100.00%      | 100.00%       | N/A     |

# <u>show port-security [interface interface-id]コマンドを使用</u>して、指定したインターフェイスのポートセキュリティ設定を確認します。

#### 以下に、いくつかの例を示します。

| Switch#show port-security  | int | erface fastEthernet 0/3 |
|----------------------------|-----|-------------------------|
| Port Security              | :   | Enabled                 |
| Port Status                | :   | Secure-up               |
| Violation Mode             | :   | Shutdown                |
| Aging Time                 | :   | 0 mins                  |
| Aging Type                 | :   | Absolute                |
| SecureStatic Address Aging | :   | Disabled                |
| Maximum MAC Addresses      | :   | 30                      |
| Total MAC Addresses        | :   | 4                       |
| Configured MAC Addresses   | :   | 0                       |
| Sticky MAC Addresses       | :   | 4                       |
| Last Source Address        | :   | 0012.0077.2940          |
| Security Violation Count   | :   | 0                       |

<u>show port-security [interface interface-id] address</u>コマンドを使用して、指定したインターフェイ スに設定されているすべてのセキュアMACアドレスを確認します。

#### 以下に、いくつかの例を示します。

| Switch#show | port- | secur  | ity in | terface | fastEthernet | 0/3 | address |
|-------------|-------|--------|--------|---------|--------------|-----|---------|
| Se          | ecure | Mac Ad | ddress | Table   |              |     |         |

| Vlan | Mac Address    | Туре         | Ports | Remaining Age<br>(mins) |
|------|----------------|--------------|-------|-------------------------|
|      |                |              |       |                         |
| 1    | 000d.65c3.0a20 | SecureSticky | Fa0/3 | -                       |
| 1    | 0011.212c.0e40 | SecureSticky | Fa0/3 | -                       |
| 1    | 0011.212c.0e41 | SecureSticky | Fa0/3 | -                       |
| 1    | 0012.0077.2940 | SecureSticky | Fa0/3 | -                       |
|      |                |              |       |                         |

Total Addresses: 4

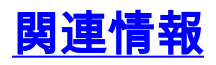

- <u>Cisco Catalyst 3550 シリーズ スイッチのサポート ページ</u>
- Cisco Catalyst 3650 シリーズ スイッチのサポート ページ
- <u>スイッチ製品に関するサポート ページ</u>
- LAN スイッチング テクノロジーに関するサポート ページ
- ・ <u>テクニカル サポートとドキュメント Cisco Systems</u>